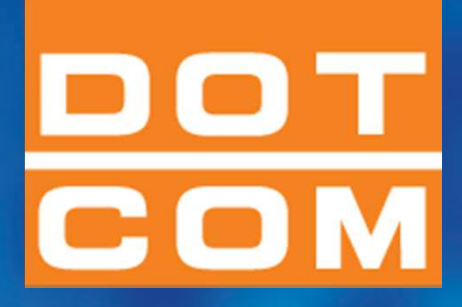

# Processo Civile Telematico Monza 17 febbraio 2015 Relatore: Elena Cometto

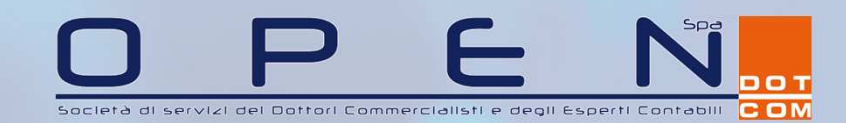

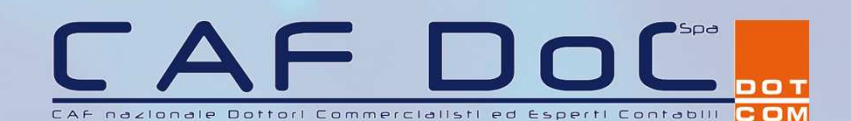

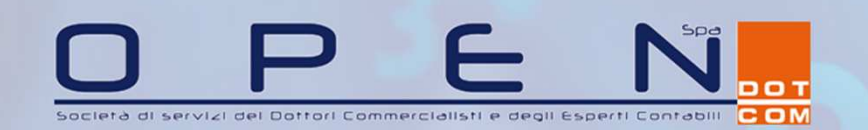

CAP DOC DOT COMMERCIALISTI ED ESPERITI CONTABILI

## A chi si rivolge

Architetti, Commercialisti, Geometri, Ingegneri, Medici, Periti e altri professionisti.

Consulenti tecnici di ufficio (CTU) o di parte (CTP) - persone con particolari competenze professionali e tecniche, chiamate dal giudice o dalle parti a esprimere pareri, raccogliere motivazioni, effettuare verifiche.

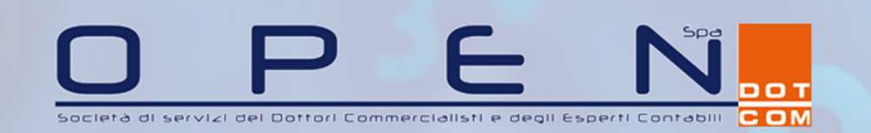

## Gli strumenti del PCT

- sistema di video scrittura
- software per la conversione dei documenti in pdf
- indirizzo pec registrato in Reginde
- dispositivo di firma digitale
- abilitazione al punto di accesso (PdA)
- software per la conversione dell'atto in xml e per la gestione del deposito telematico – CONSOLLE PCT

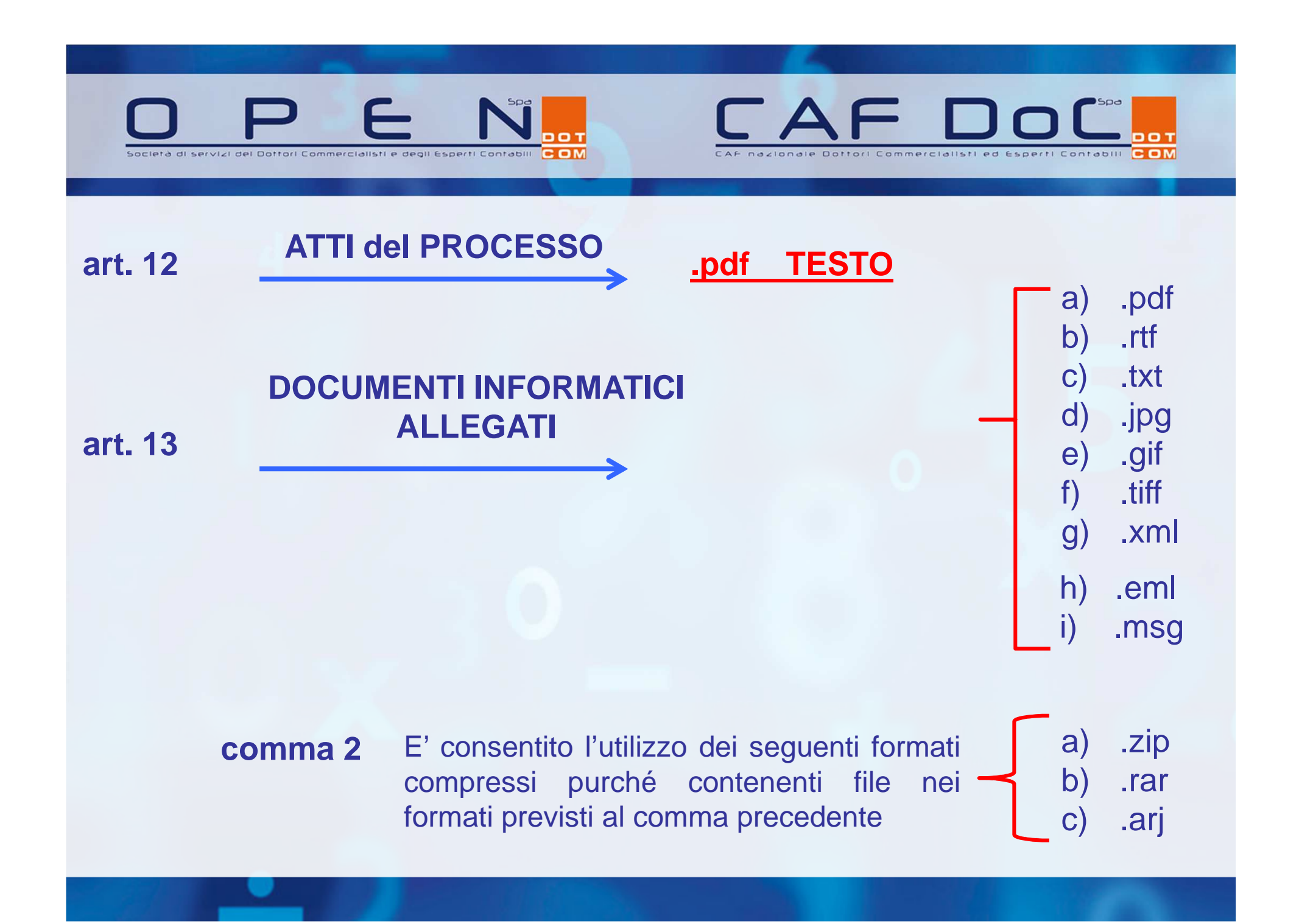

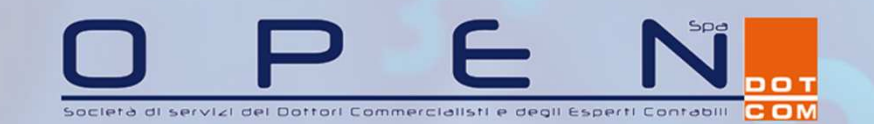

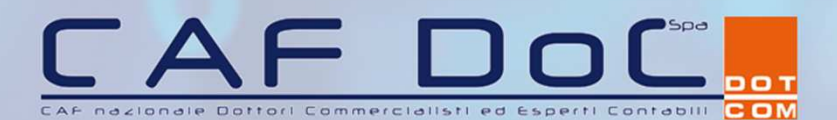

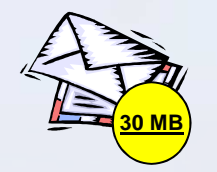

#### La busta non deve avere dimensioni superiori ai 30 MB

- Per rispettare il limite è necessario che i documenti prodotti non superino i 13/15 MB E' opportuno:
- Utilizzare uno scanner a caricamento (per documenti voluminosi come, ad esempio, la documentazione ipocatastale)
- Impostare la corretta risoluzione (bianco e nero in qualità fotocopia)

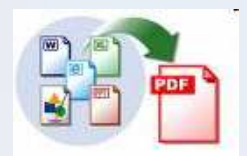

#### Gli atti devono essere in formato .pdf e non devono essere scansionati

Alcuni software di videoscrittura consentono la conversione del testo in un file .pdf (OpenOffice – Word2007)

E' anche possibile utilizzare una "stampante virtuale che, tramite il tradizionale comando "Stampa.." presente nel menù File, genera una stampa virtuale direttamente in .pdf

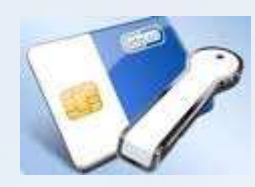

## Gli atti devono essere firmati digitalmente con una firma digitale a doppia chiave asimmetrica

**PEC** Casella di posta elettronica certificata comunicata ex L. 2/2009

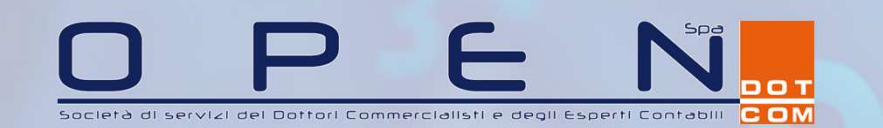

CAF DOC

## La Consolle PCT

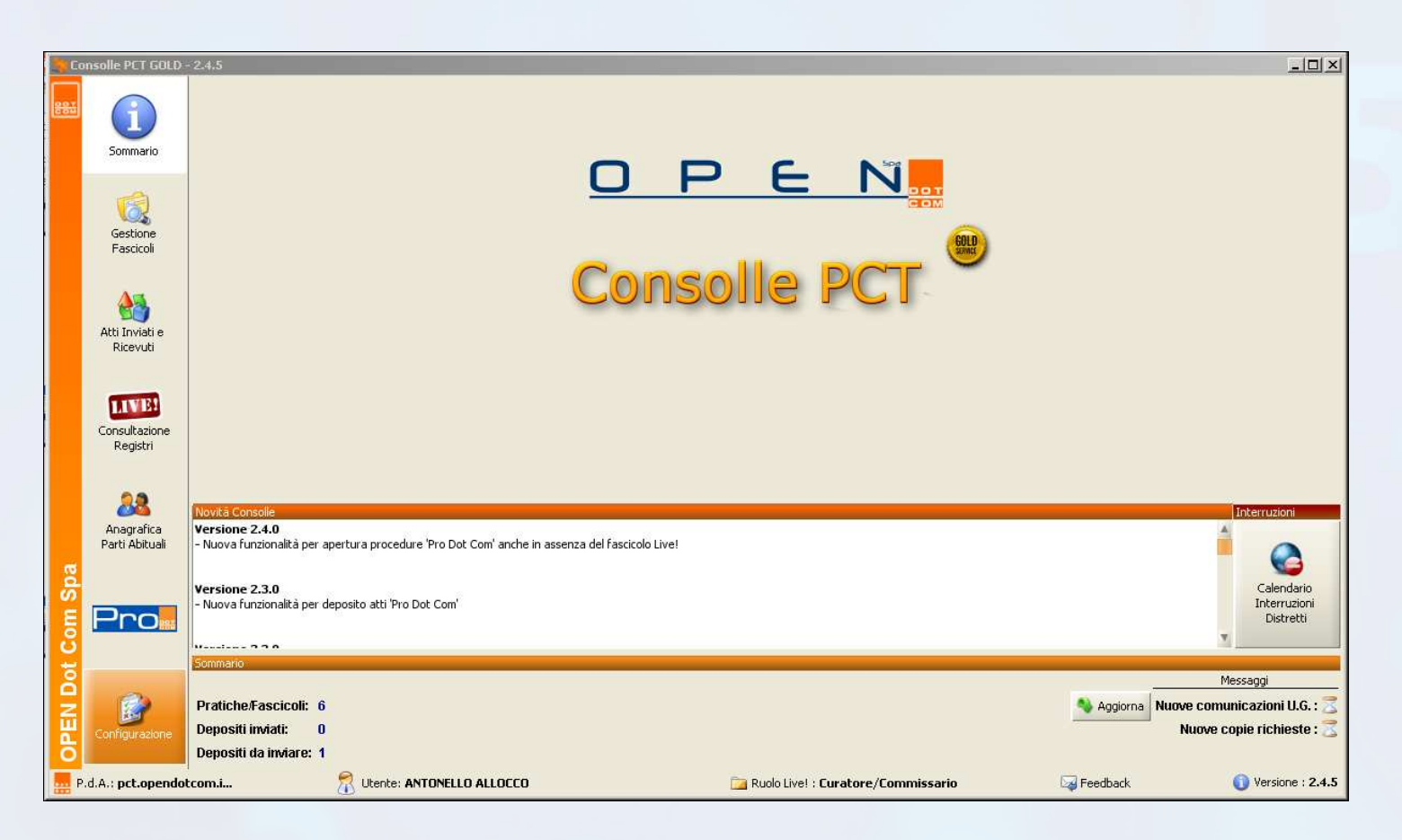

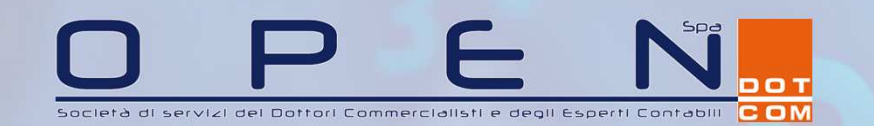

CAF DOC

## Le funzionalità principali

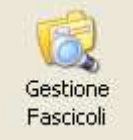

gestione dei depositi telematici

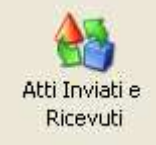

ricezione delle comunicazioni e notifiche su indirizzo pec dedicato

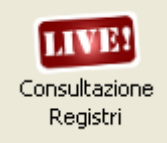

consultazione diretta dei registri di Cancelleria tramite punto di accesso personalizzato

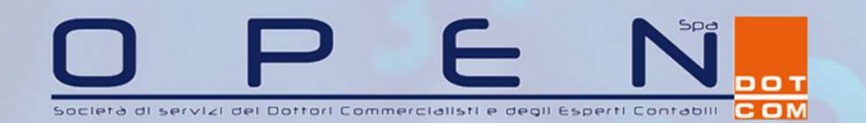

Gestione Fascicoli

## La gestione dei depositi telematici

- 1) mediante **importazione** del fascicolo dal registro di cancelleria (immagini da pag. 21 a 32)
- 2) mediante creazione manuale del fascicolo in Consolle (immagini da pag. 33 a 41)

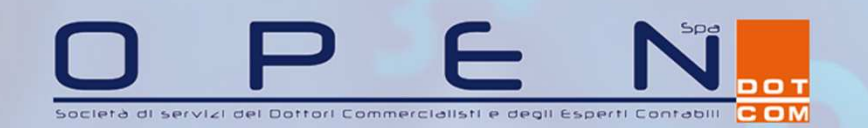

# Ricercare il fascicolo come illustrato nella sezione precedente e selezionare il comando «Depositi telematici»

| 👂 Consolle PCT GOI                 | D - 2.5.4                                               |                                                           |                                 |       |             |                                                    |
|------------------------------------|---------------------------------------------------------|-----------------------------------------------------------|---------------------------------|-------|-------------|----------------------------------------------------|
| Sommario                           | Selezione Regi                                          | stri e Uffici 💉 4 registri selezionati                    |                                 |       |             |                                                    |
| Gestione<br>Fascicoli              | Ufficio/Registro: Tribunale Ordinario - Tori            | Ruclo Generale     Sectors                                | Ricerca Giurisprudenziale       |       |             |                                                    |
| Atti Inviati e<br>Ricevuti         | per Giudice, Parti,<br>Date Numero:                     | ro: Sezionale<br>Campione Civile                          |                                 |       |             | <i>i</i><br>Ricerca                                |
| Consultazione<br>Registri          | Ufficio Numero R<br>Tribunale Ordinario - Tori 24249/20 | G Data Udienza Giudice<br>13 - Contenzio 11/03/2015 09:00 | Sezione<br>Prima Sezione Civile | Parte | Controparte | Dettagli<br>Fascicolo                              |
| 28<br>Anagrafica<br>Parti Abituali |                                                         |                                                           |                                 |       |             | Comunicazioni<br>da U.G.<br>Depositi<br>Telematici |
| Configurazione                     |                                                         |                                                           |                                 |       |             | Stampa                                             |

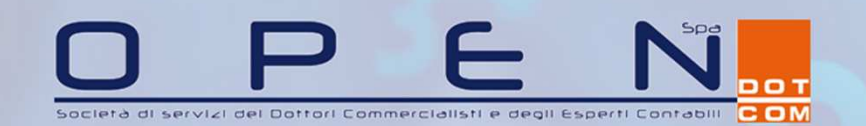

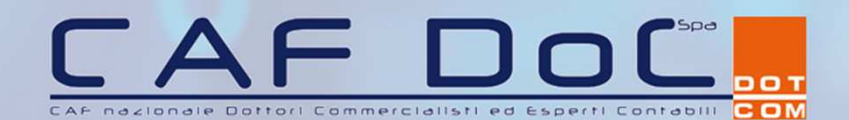

#### Procedere con l'importazione

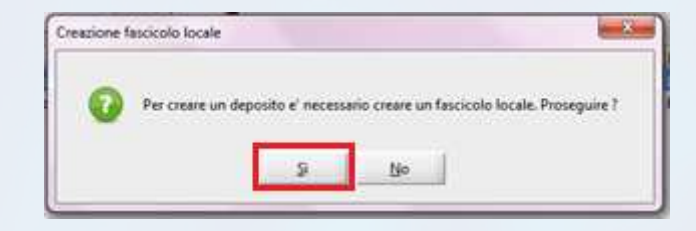

#### Specificare un «codice pratica» (è un codice ad uso interno)

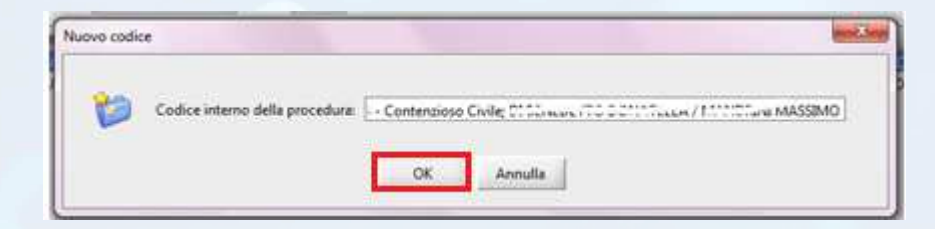

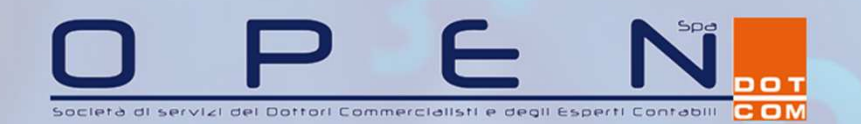

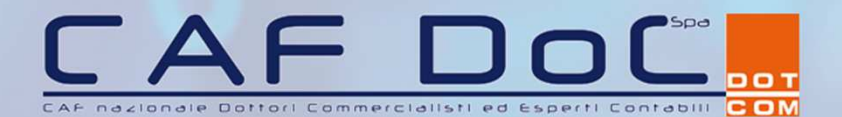

#### Scegliere il tipo di atto da depositare, confermare

|      | Atto                                        | 2 |
|------|---------------------------------------------|---|
| Atti | : Fase Discussione [6 elementi]             | A |
|      | Atto non codificato/Atto generico           |   |
|      | Deposito integrazione consulenza tecnica    |   |
|      | Deposito relazione CTU                      |   |
|      | Istanze di proroga (perito)                 |   |
|      | Perizia Immobiliare                         |   |
|      | Progetto di distribuzione                   |   |
| Atti | : Delegato [10 elementi]                    |   |
|      | Aggiudicazione lotto (verbale di vendita)   |   |
|      | Atto non codificato/Atto generico           |   |
|      | Awiso di vendita (ex. art. 570 c.p.c.)      |   |
|      | Deposito prezzo                             |   |
|      | Istanza per revoca/decadenza aggiudicatario |   |
|      | Minuta decreto di trasferimento             |   |
|      | Progetto di distribuzione                   |   |
|      | Proposta progetto di distribuzione          |   |
|      | Relazione periodica del delegato            |   |
|      | Verbale di aggiudicazione                   |   |
| Atti | : Custode [4 elementi]                      |   |
|      | Atto non codificato/Atto generico           |   |
|      | Istanza di liquidazione                     |   |
|      | Istanza generica custode                    |   |
|      | Relazione periodica (Rendiconto)            |   |

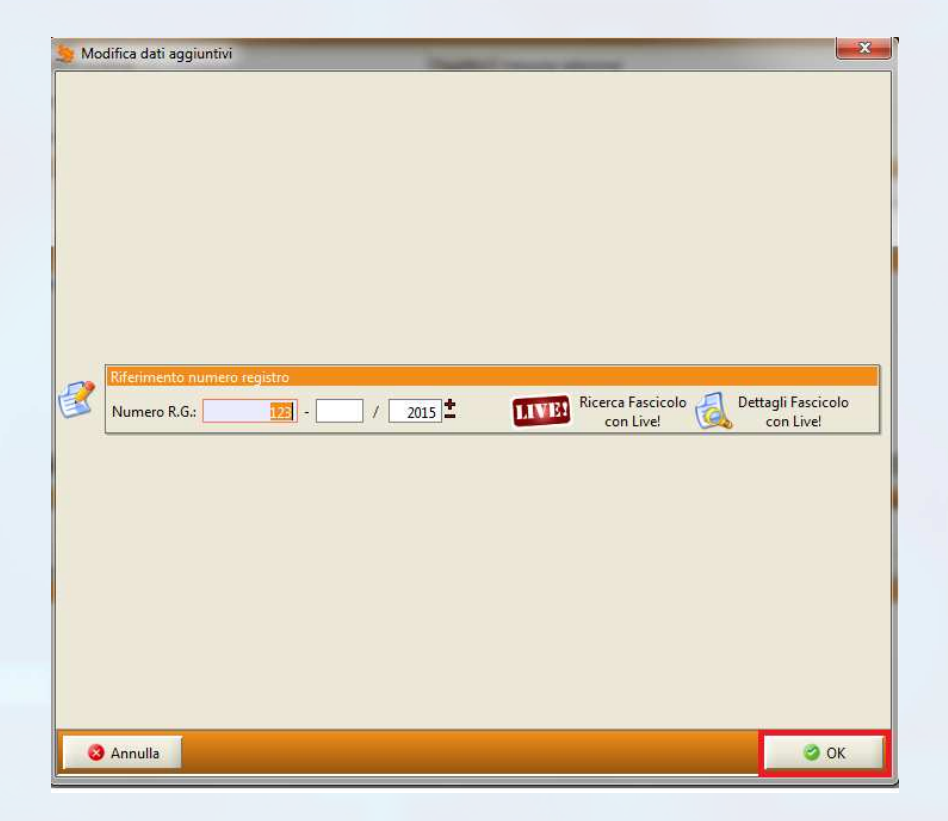

controllare che i dati del fascicolo siano corretti (in particolare RG, anno e ufficio destinatario)

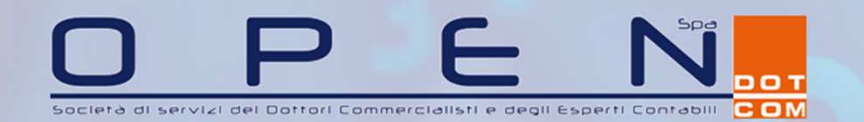

#### Inserire l'atto principale. NB deve essere in formato .pdf di testo

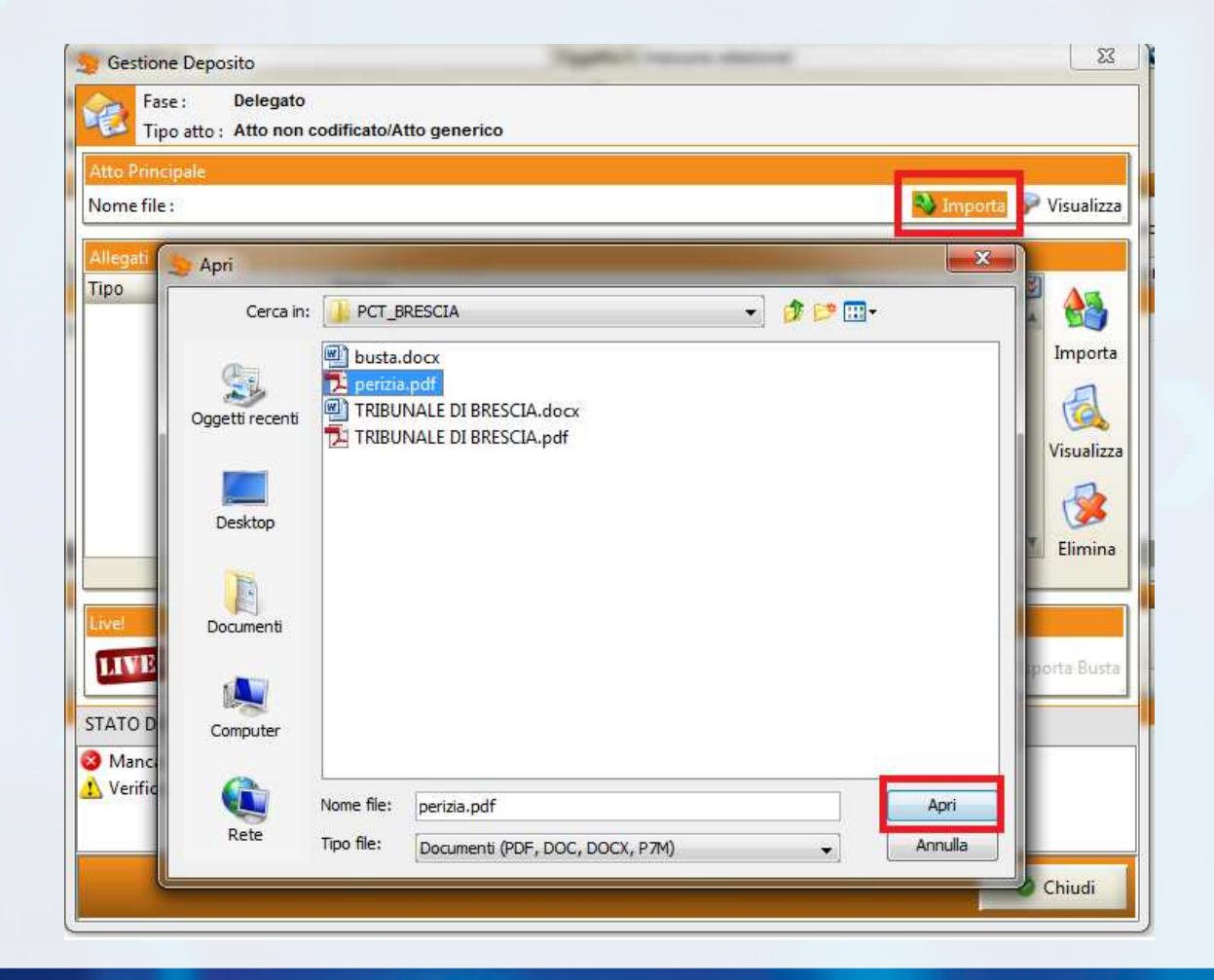

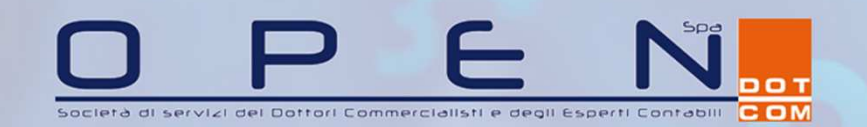

CAF DOCTOR

#### Inserire eventuali allegati nei formati ammessi

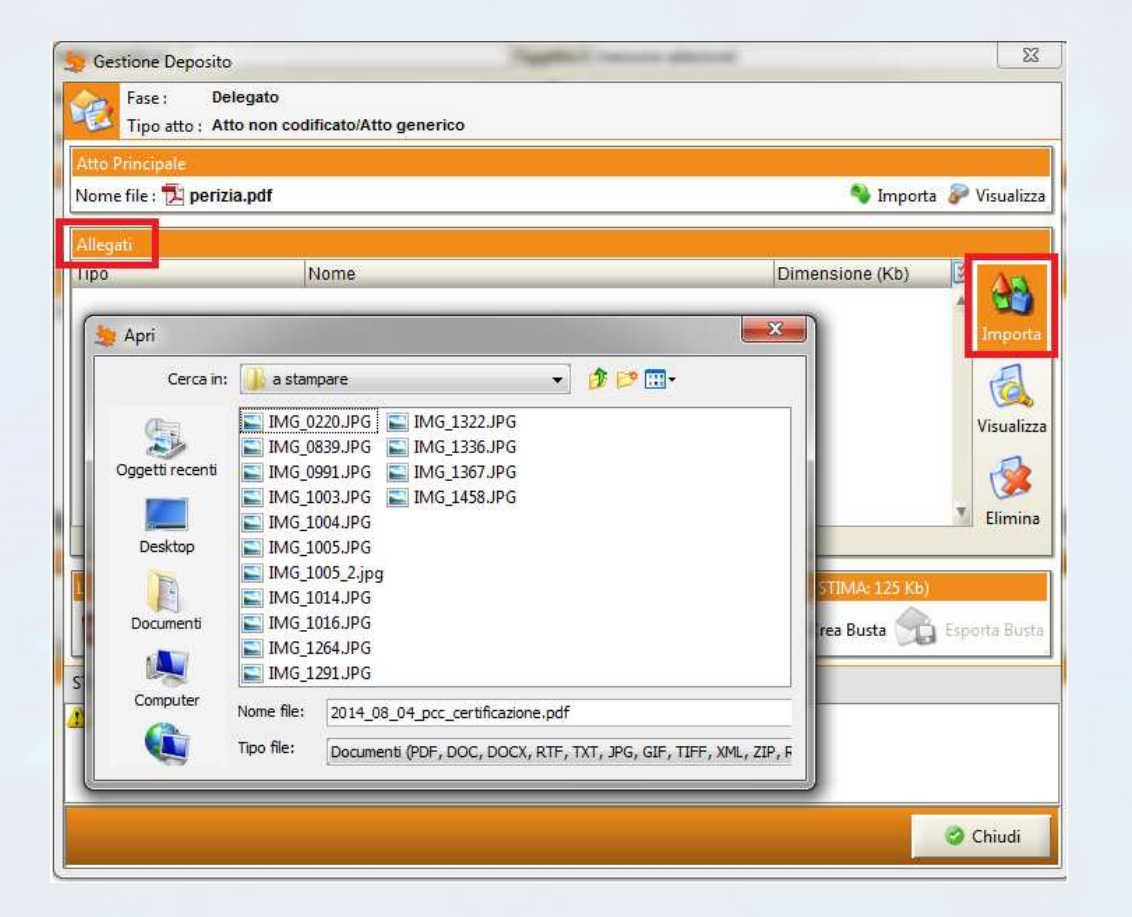

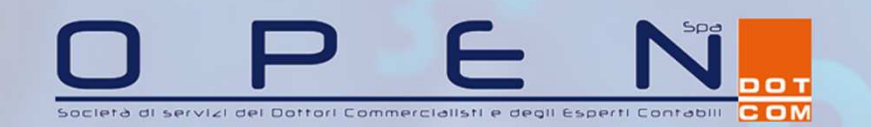

#### Il deposito è «Pronto», selezionare «Crea busta»

| 😓 Gestione Deposit        | o                                                  |            |                       | x             |
|---------------------------|----------------------------------------------------|------------|-----------------------|---------------|
| Fase : D<br>Tipo atto : A | elegato<br>tto non codificato/Atto generico        |            |                       | 3 (c.         |
| Atto Principale           |                                                    |            |                       |               |
| Nome file : 🔁 peri        | zia.pdf                                            |            | 🌯 Importa             | ൙ Visualizza  |
| Allegati                  |                                                    |            |                       |               |
| Tipo                      | Nome                                               |            | Dimensione (Kb)       | Importa       |
|                           |                                                    |            |                       | Visualizza    |
| Live                      | STRUTTURATI                                        |            | BUSTA (STIMA: 125 Kb) |               |
|                           | MODIFICA MODIFICA<br>DATI FASCICOLO DATI AGGIUNTIV |            | 😪 Crea Busta 💁        | Esporta Busta |
| STATO DEPOSITO :          | PRONTO                                             | <i>///</i> |                       |               |
| 1 Verifica Consulta:      | zione Fascicolo Live! (ONLINE) non eseguita        |            |                       |               |
|                           |                                                    |            |                       | Chiudi        |

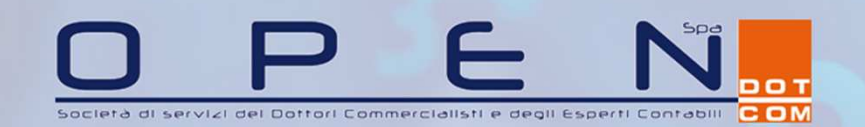

#### Digitare il PIN del dispositivo di firma digitale e confermare. La consolle controlla che il soggetto autenticato sia abilitato al punto di accesso

| Autentica | zione           | × |
|-----------|-----------------|---|
| 6         | Login Smartcard |   |
|           | Codice PIN :    |   |
|           | 🥥 ок            | 1 |

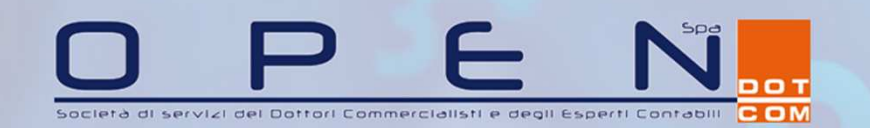

#### Firmare gli atti e cifrare la busta

| Firma atti e invio busta                                                                  |                          |
|-------------------------------------------------------------------------------------------|--------------------------|
| Ufficio di destinazione Tribunale di <b>destinazione di diversi di substance de si de</b> | 🧇 scade il: 08/05/2015 📃 |
| Codice fiscale mittente :                                                                 | 1                        |
| Codice busta : prova - Atto non codificato/Atto generico                                  |                          |
| Selezionare il certificato per la firma digitale                                          |                          |
| Certificato : Certificato : (scade il 27/05/2017)                                         | 👻 🔗 Aggiorna 🚺 Dettagli  |
| Atto principale e dati                                                                    |                          |
| Atto principale : FIRMA perizia.pdf                                                       | Visualizza               |
| Dati atto : FIRMA DatiAtto.xml                                                            | Visualizza               |
| Verifica conformità: non eseguita                                                         |                          |
| Documenti in allegato                                                                     |                          |
|                                                                                           |                          |
|                                                                                           |                          |
|                                                                                           |                          |
|                                                                                           |                          |
|                                                                                           |                          |
|                                                                                           |                          |
|                                                                                           |                          |
| O Annulla                                                                                 | 🥥 Invia                  |

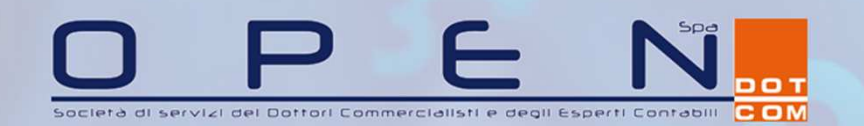

CAF DAGIONALE DOTTOLOGICALE

Verificare la conformità dell'atto che si sta per depositare.

Quando appare la maschera «Verifica conformità», selezionare il pulsante centrale (1): si apre una pagina internet che mette a confronto l'atto principale inserito nella busta e la sua versione xml. Una volta verificata la conformità, chiudere internet e spuntare la voce «Conformità verificata» (2) e chiudere

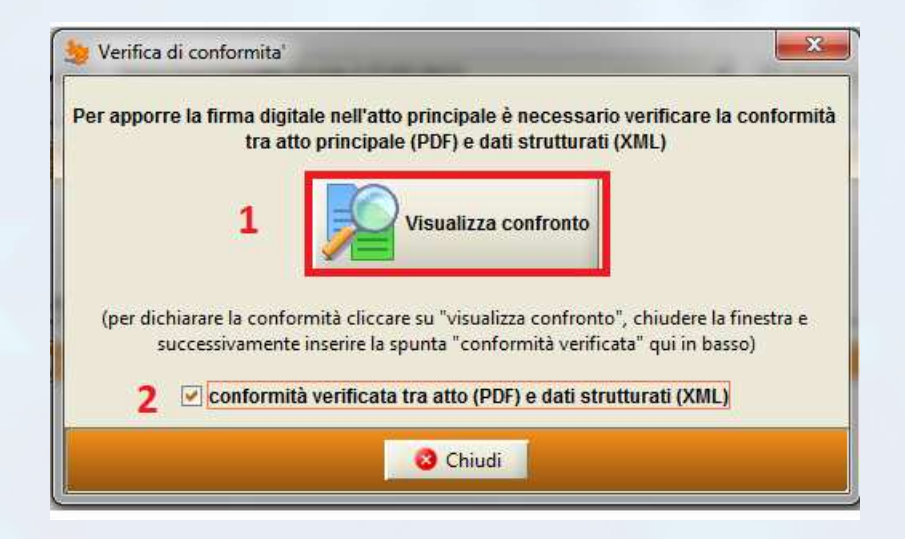

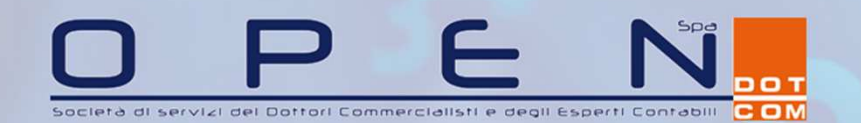

#### L'atto principale viene firmato

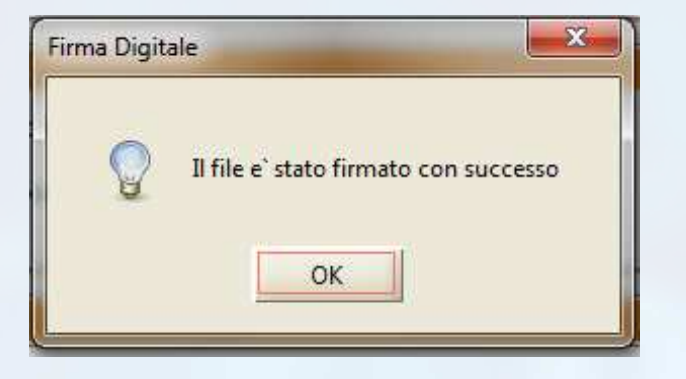

#### Firmare obbligatoriamente il file DATI ATTO.XML ed eventuali allegati

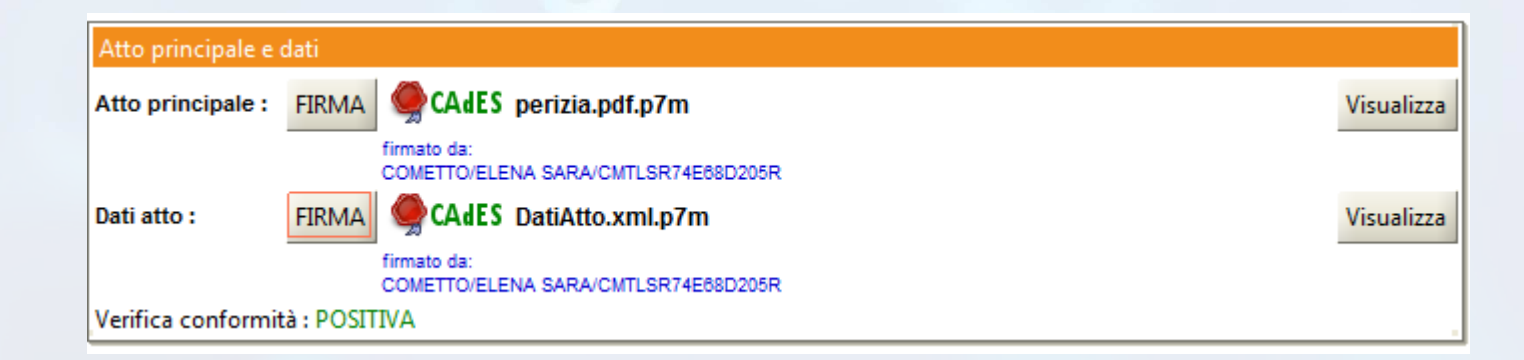

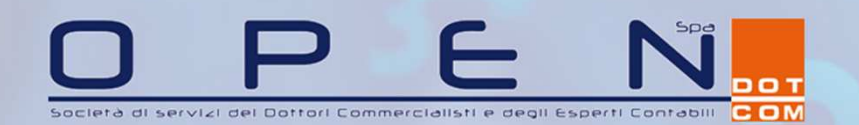

Depositare selezionando il comando «Invia» e confermando con «Sì» la maschera successiva

**S**pa

nazionale Dottori Commercialisti ed Esperti Contabili 🧲 🗆 M

рот

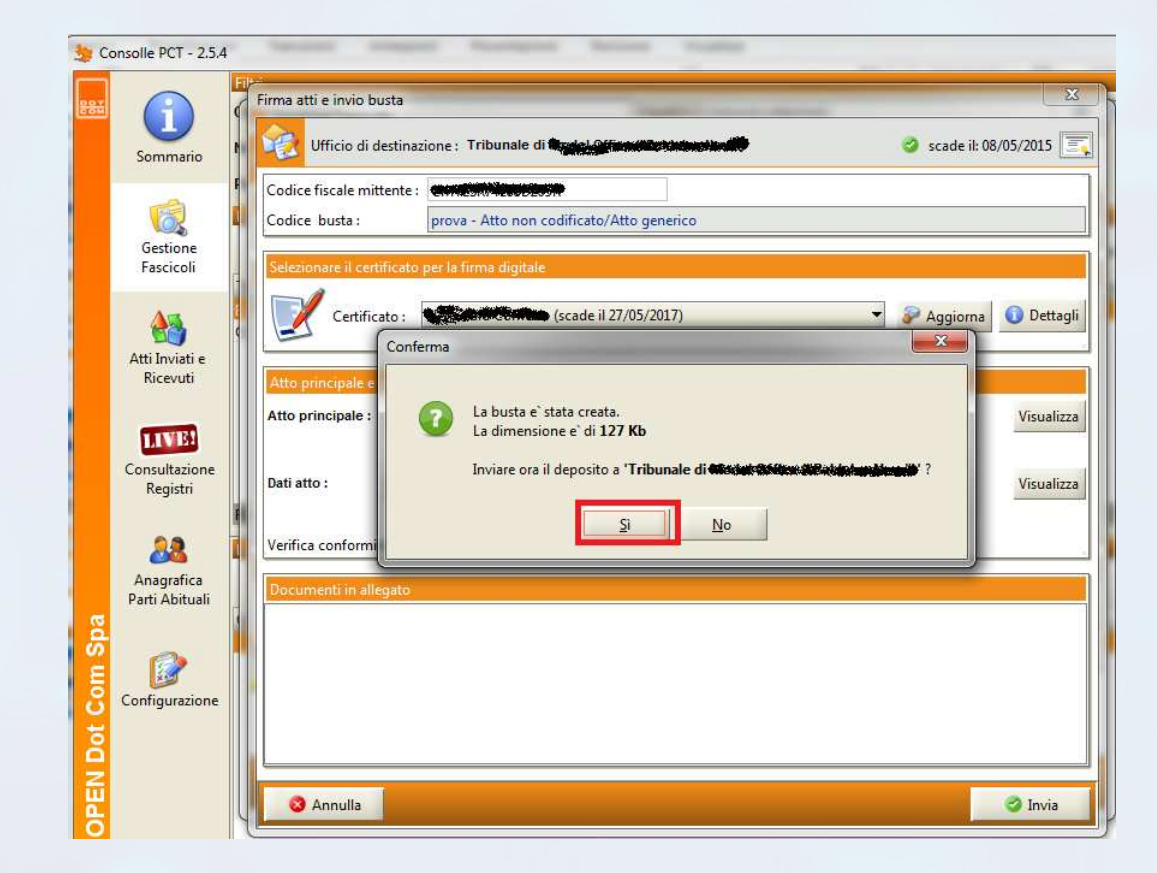

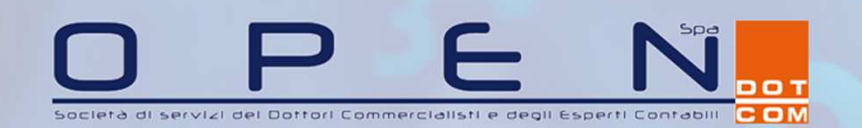

Si apre il collegamento verso il Tribunale (NB: in occasione del primo deposito viene chiesto di inserire la password corrispondente alla pec che si sta utilizzando per depositare)

| 1 | Invio busta in corso | _                            |
|---|----------------------|------------------------------|
|   | O Annulla            |                              |
|   | 7                    | Invio busta in corso Annulla |

Si ottiene conferma del buon esito dell'operazione

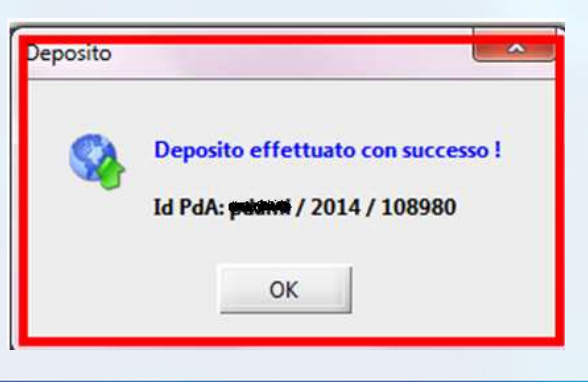

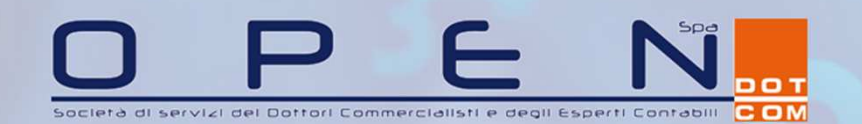

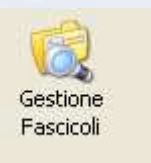

#### Gestione dei depositi telematici

2) mediante **creazione manuale del fascicolo** in Consolle nel caso in cui non sia possibile reperirne i dati mediante la consultazione LIVE.

**NB**: anche se il professionista non riesce a visualizzare il fascicolo, vi può comunque depositare a condizione che , naturalmente, abbia ricevuto l'incarico

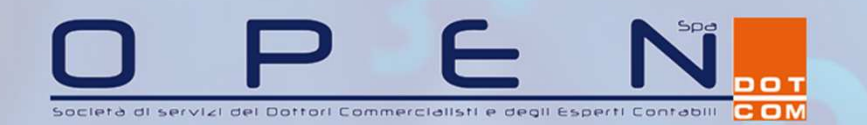

CAP DO COMPETICIONAL E COMPETICION CONTRACIÓN DO COMPETICIÓN DO COMPETICIÓN DO CO

#### Accedere alla sezione "Gestione Fascicoli" e selezionare «Nuovo»

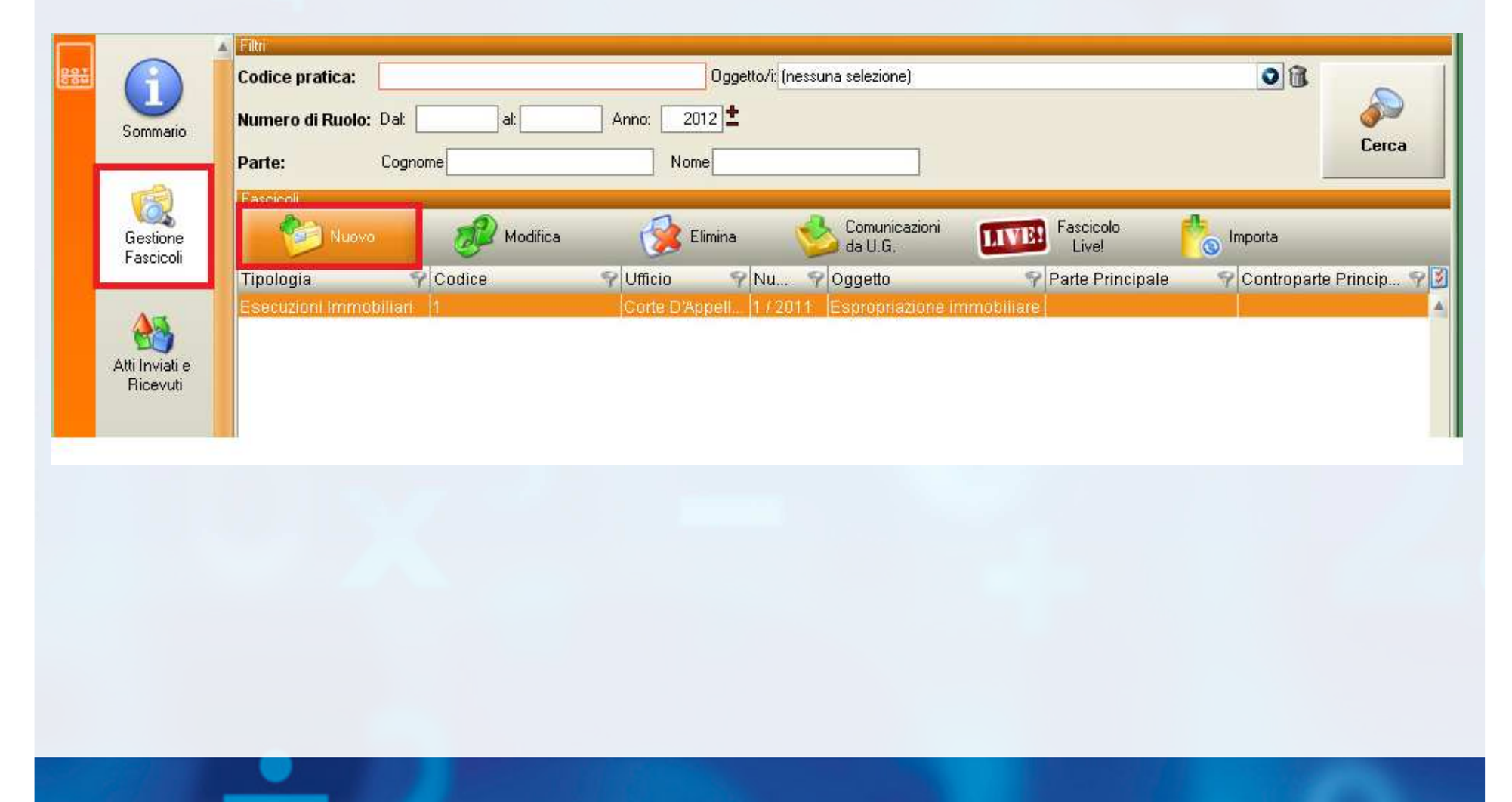

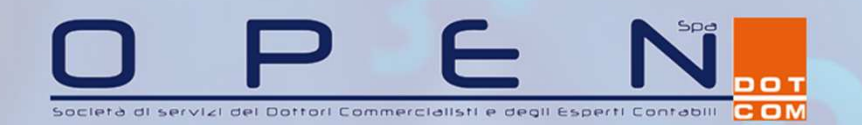

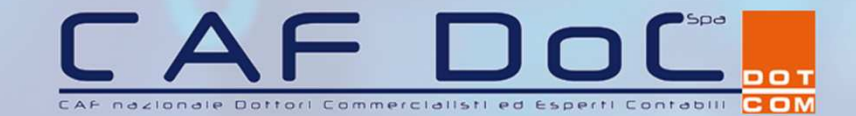

# Scegliere il tipo di deposito che si deve effettuare tra quelli disponibili e cliccare sul tasto OK.

| 😽 Selezione tipologia fascicolo 🛛 🔀                                                                                                    |                             |                    |                           |                         |  |  |
|----------------------------------------------------------------------------------------------------|-----------------------------|--------------------|---------------------------|-------------------------|--|--|
| Gentile utente, è sempre opportuno verificare presso il Tribunale dove vuole depositare l'atto se i file hanno<br>valore legale o è necessario anche effettuare il deposito cartaceo. |                             |                    |                           |                         |  |  |
| 1                                                                                                    | 1                           | 1                  | 1                         | 1                       |  |  |
| Contenzioso<br>Civile                                                                                                    | Volontaria<br>Giurisdizione | Diritto del Lavoro | Esecuzioni<br>Immobiliari | Esecuzioni<br>Mobiliari |  |  |
|                                                                                                    | 1                           | <b>b</b>           |                           |                         |  |  |
| Fallimentare Concordato<br>(nuovo rito) Preventivo                                                                                                    |                             |                    |                           |                         |  |  |
|                                                                                                    |                             |                    |                           |                         |  |  |
|                                                                                                    |                             |                    |                           |                         |  |  |
| Annulla                                                                                                    |                             |                    |                           | 🥝 ок                    |  |  |

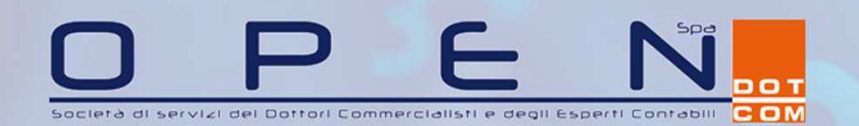

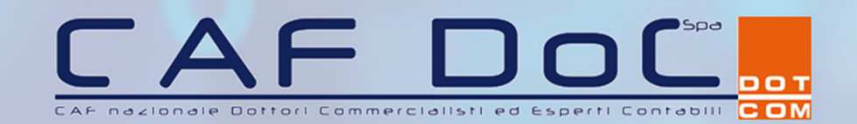

#### Procedere con la compilazione dei campi obbligatori e cliccare sul tasto Avanti.

| Ins                                    | erimento dati introduttivi                                                                   |
|----------------------------------------|----------------------------------------------------------------------------------------------|
| Codice pratica:<br>Ufficio Giudiziario | erimento dati introduttivi     Numero di ruolo     Numero R.G.:     Sub:     / 2012     2012 |
|                                        |                                                                                              |
| 😢 Annulla                              | 🕥 Indietro 🛛 Avanti 💽                                                                        |

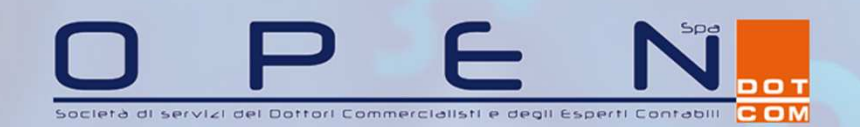

Indicazioni per la compilazione:

CODICE PRATICA: il dato inserito è ad uso esclusivo dell'utente per identificare la pratica sulla propria postazione;

UFFICIO: Tribunale presso il quale si vuole depositare la busta.

R.G.: numero di ruolo generale (RG) assegnato al Fascicolo.

LIVE: consente di effettuare un controllo sui Registri di Cancelleria relativamente al numero di Ruolo Generale riportato.

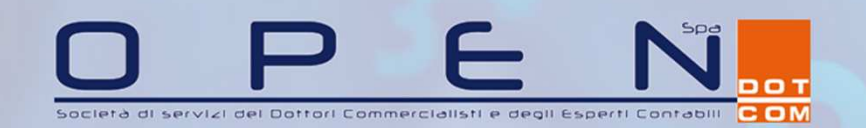

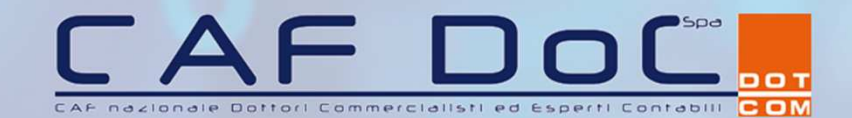

#### Inserimento delle parti (eventuale)

| 1                                       | Riassunto dati               |                                                                                                |
|-----------------------------------------|------------------------------|------------------------------------------------------------------------------------------------|
| estione<br>scicolo                      | Codice ESECUZIONE1           |                                                                                                |
|                                         | Inserimento Parti e Avvocati |                                                                                                |
| Creditori<br>Debitori<br>Comproprietari |                              | Inserisci<br>Parte/Avv.<br>Modifica<br>Parte/Avv.<br>Elimina<br>Parte/Avv.<br>Importa<br>Parti |
| 😣 Annulla                               |                              | Indietro Conferma                                                                              |

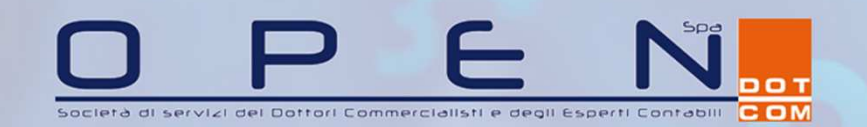

CAF Decidere Dotter L commercialisti ed esperiti contabili

L'inserimento delle parti e degli avvocati può essere effettuato in due modi: MANUALE: utilizzando la funzione "Inserisci parte"; AUTOMATICO: utilizzando la funzione di importazione "LIVE". E' consigliato utilizzare la funzione LIVE, che permette di importare direttamente le parti relative al fascicolo che si sta creando, effettuando una ricerca tra gli archivi di cancelleria. Per effettuare l'importazione, flaggare i nominativi da inserire e cliccare sul tasto importa. Qualora la ricerca non produca risultati, è necessario procedere manualmente. Al termine dell'inserimento delle parti cliccare sul tasto Conferma.

L'inserimento delle parti è necessario per il successivo deposito di alcuni atti (es perizie immobiliari) ; qualora l'atto che si intende depositare non preveda l'inserimento di parti, è possibile procedere cliccando subito sul tasto Conferma.

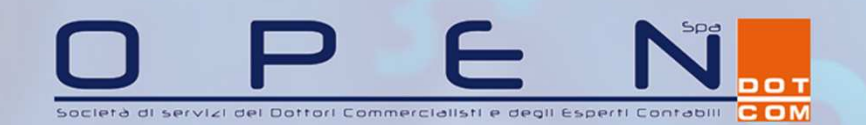

#### Confermare la creazione del fascicolo

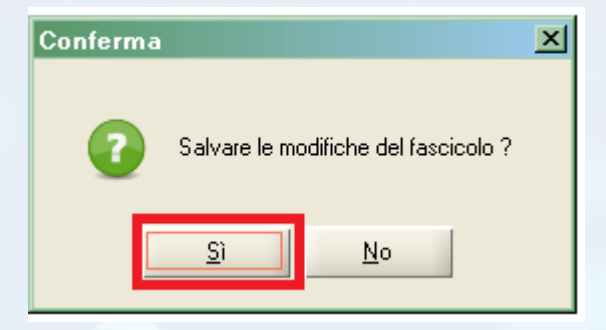

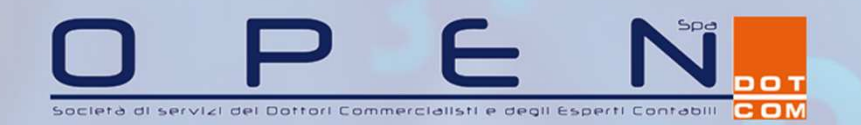

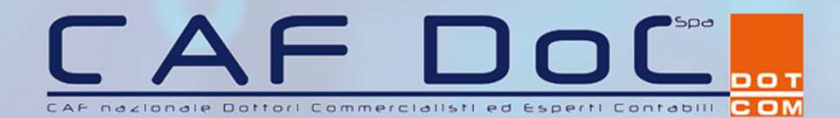

# Per creare il deposito, scegliere «Nuovo» dalla sezione depositi e seguire la stessa procedura illustrata da pag. 23

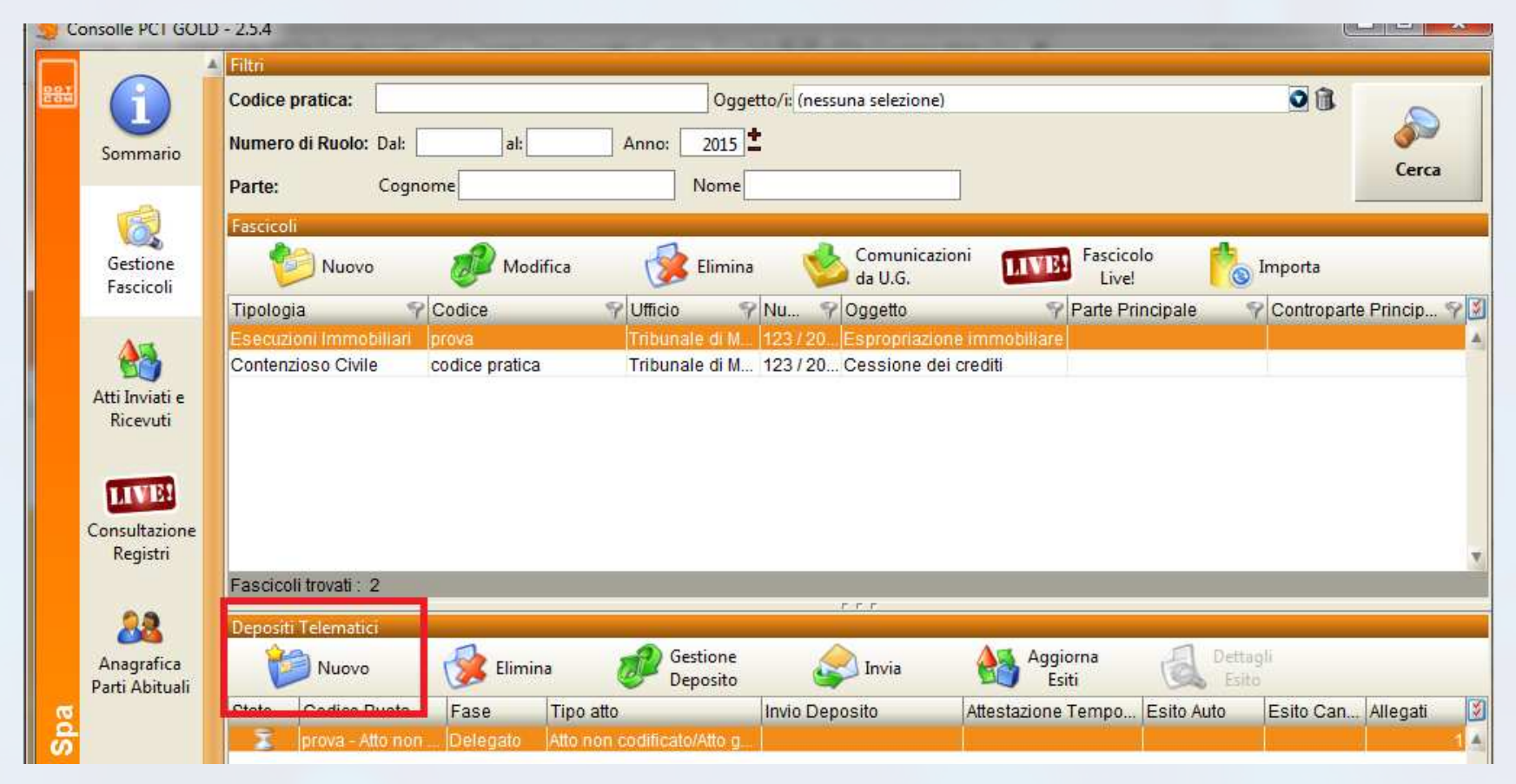

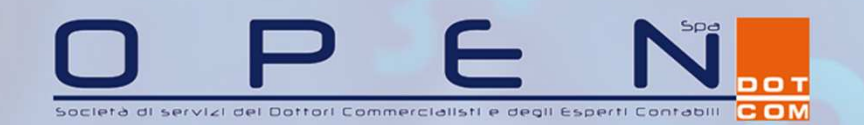

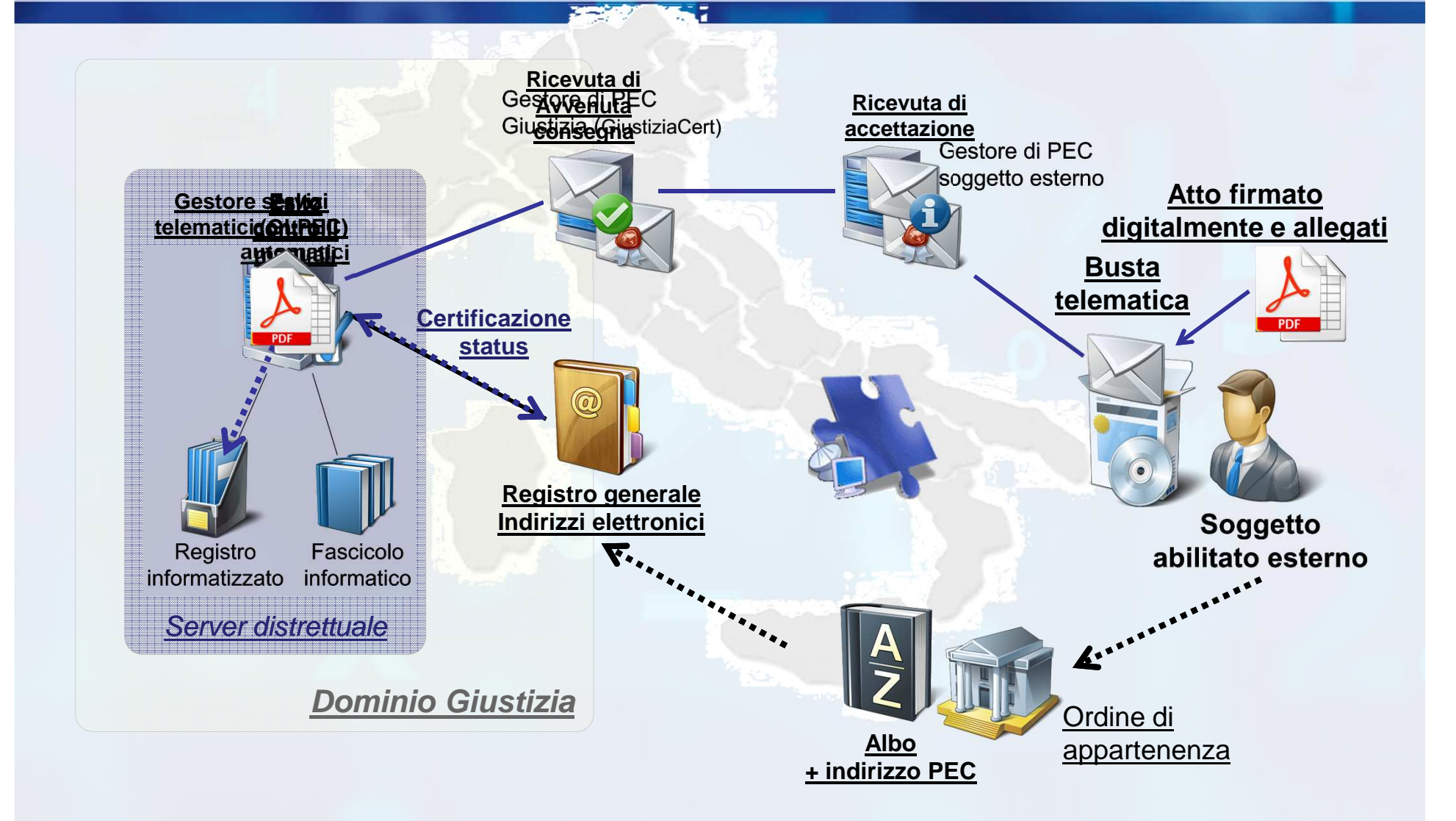

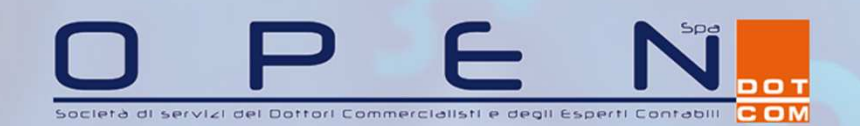

CAF DOCT

Le attestazioni temporali (disponibili soltanto con la versione GOLD della Consolle) si visualizzano selezionando il comando «Aggiorna esiti»

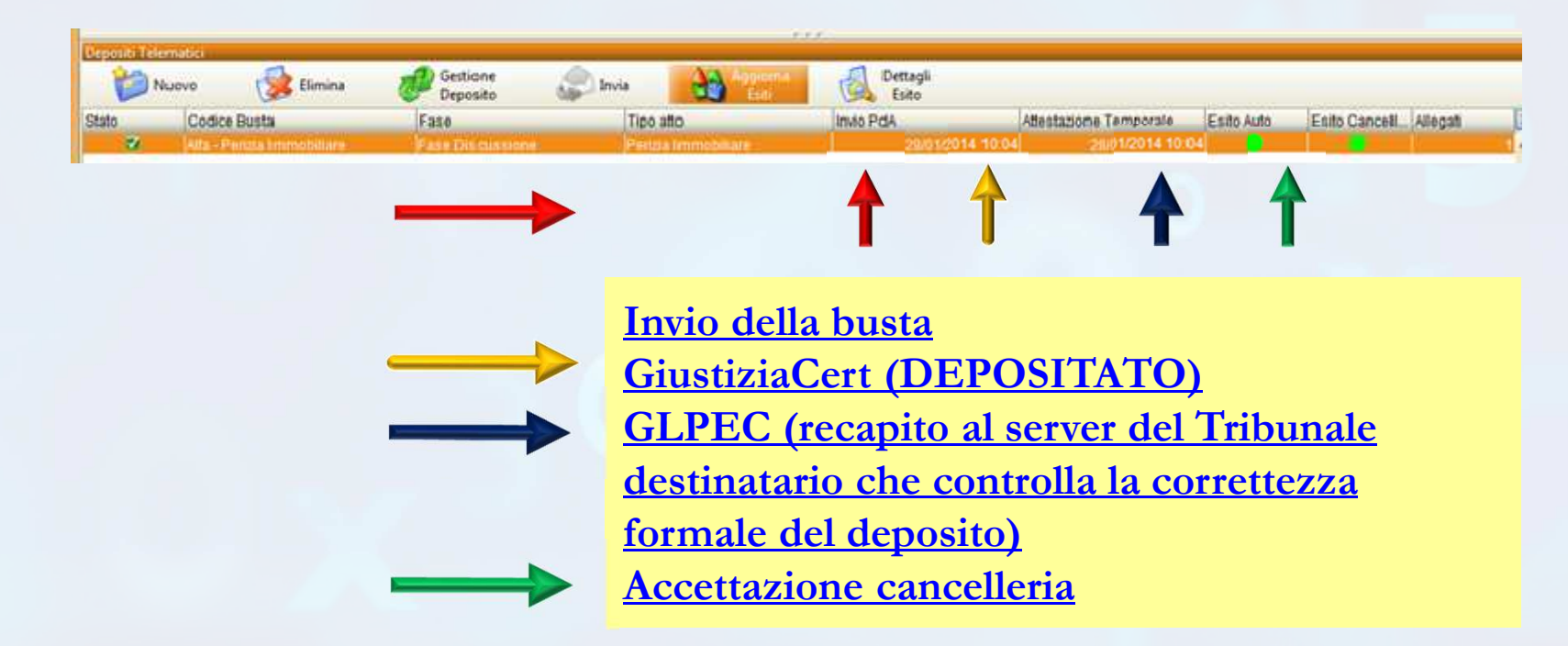

La **versione SMART** consente di depositare ma non di monitorare i depositi. Gli esiti perverranno alla pec in uso.

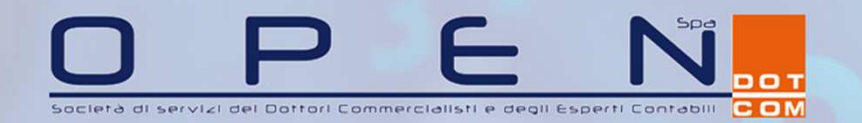

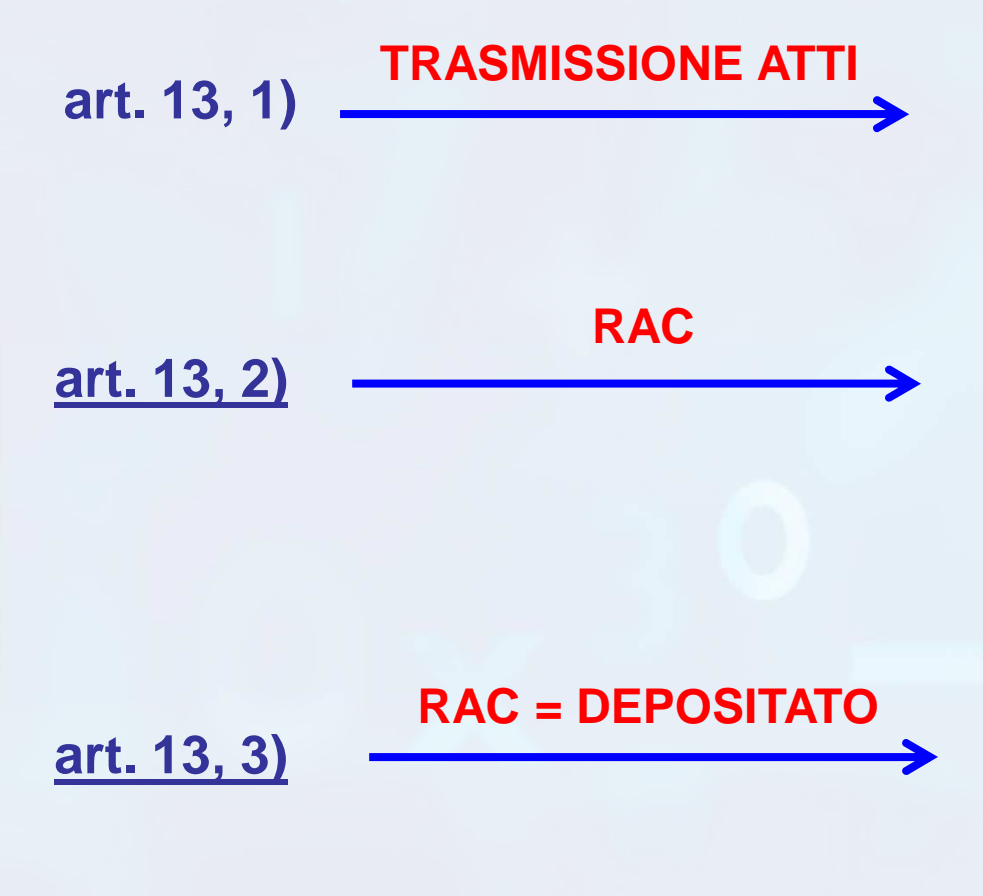

mediante l'indirizzo di posta elettronica certificata risultante dal REGINDE, all'indirizzo di posta certificata dell'ufficio destinatario

RICEVUTI nel momento in cui viene generata la RAC

RAC viene generata dal gestore di posta elettronica certificata del Ministero della Giustizia. La RAC deve essere generata entro il giorno di scadenza e si applicano le disposizioni di cui all'art. 155 quarto e quinto comma cpc - (art. 51 DL 90/2014, convertito L. 114/2014)

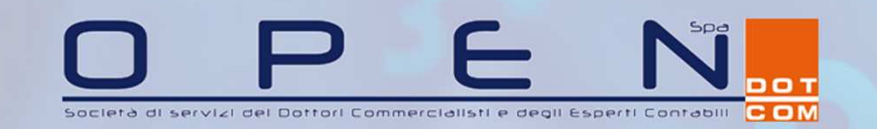

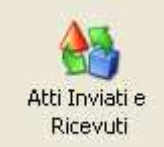

Ricezione delle comunicazioni e notifiche (disponibile soltanto con la versione GOLD)

Ricordiamo che la versione **GOLD** consiste nella creazione di un indirizzo pec dedicato (nella forma <u>nome.cognome@pct.pecopen.it</u>) che consente di utilizzare la Consolle PCT anche per ricevere le comunicazioni e notifiche

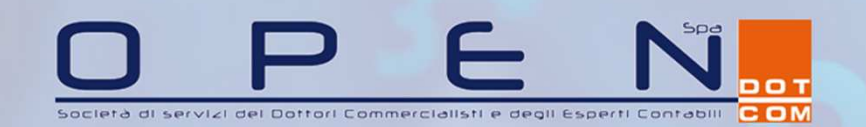

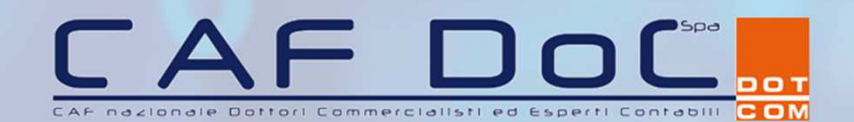

#### Atti inviati

#### Vengono riportate le attestazioni temporali relative ai depositi effettuati

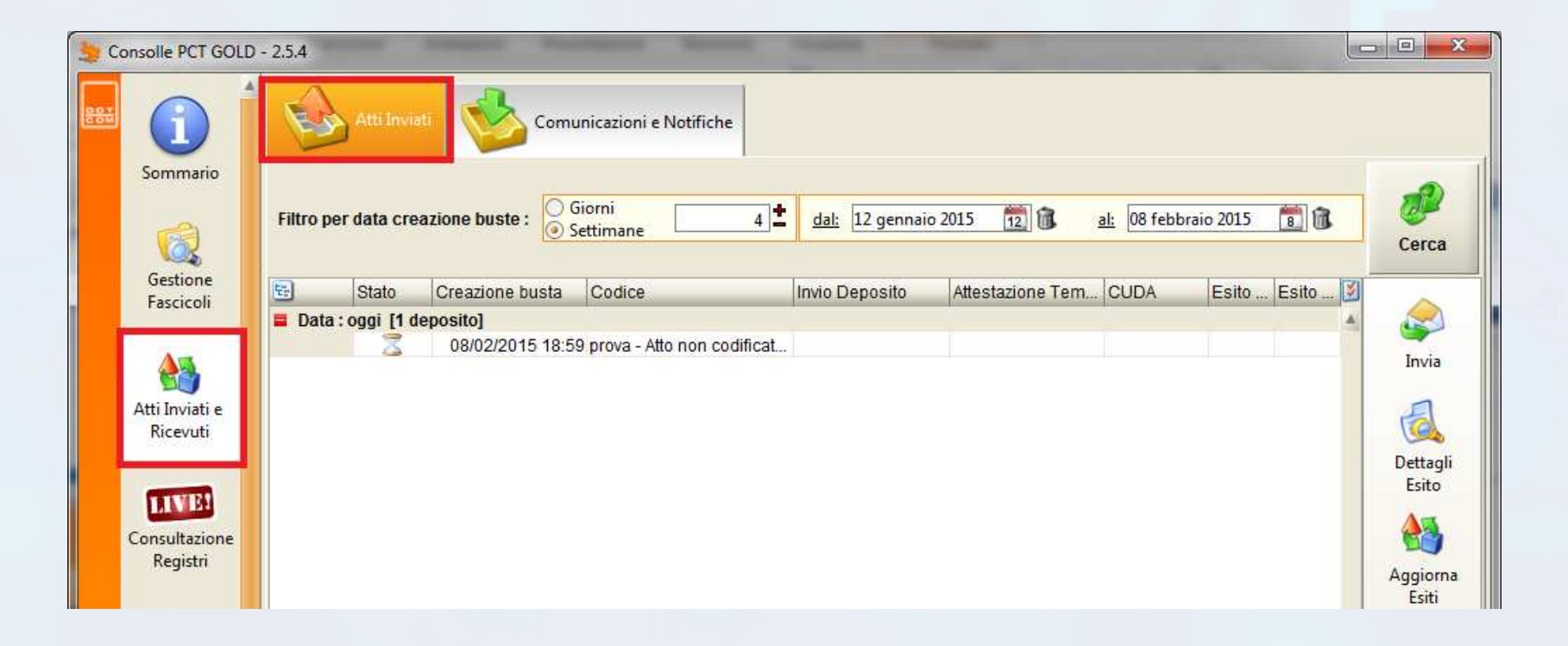

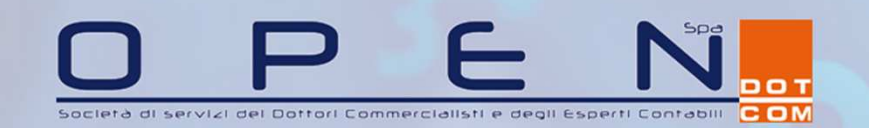

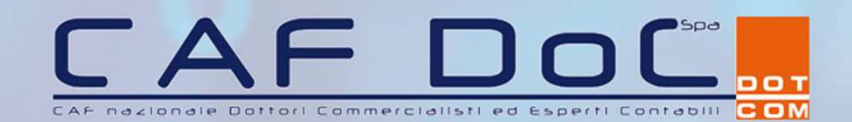

#### Atti ricevuti

Vengono visualizzate tutte le comunicazioni e le notifiche provenienti dalle cancellerie civili

| Sonsolle PCT GOLD                                   | - 2.5.4                                                                                                    |                           |
|-----------------------------------------------------|----------------------------------------------------------------------------------------------------|---------------------------|
|                                                     | Atti Inviati Comunicazioni e Notifiche                                                                                                    |                           |
| Sommario                                            | Image: Settimane       Giorni       4       dal:       12 gennaio 2015       12       al:       08 febbraio 2015       10         Image: Settimane       Image: Settimane | Ø<br>Cerca                |
| Gestione<br>Fascicoli<br>Atti Inviati e<br>Ricevuti | E Visto Data Ricezione Mittente Oggetto R.G.                                                                                                    | ل<br>Dettagli<br>essaggio |

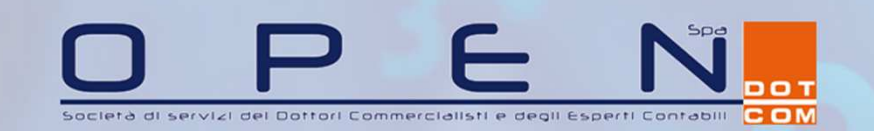

A MA

Registri

#### La consultazione dei registri telematici Consultazione

#### Per consultare i registri di cancelleria:

- 1) accedere alla funzione LIVE
- 2) accedere al tab «Fascicoli personali»
- impostare l'ufficio e il registro che si intende consultare (la scelta verrà 3) memorizzata in occasione di future consultazioni
- 4) mediante uno dei filtri di ricerca proposti, cercare il fascicolo
- 5) selezionare il pulsante «Ricerca»
- 6) Appare il fascicolo ricercato: evidenziarlo
- 7) selezionare «Dettagli fascicolo» per visualizzarne il contenuto

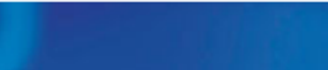

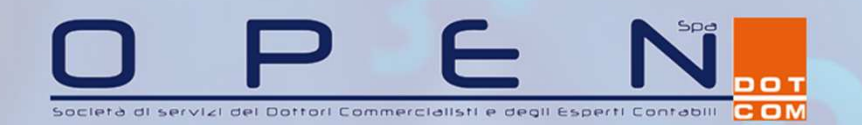

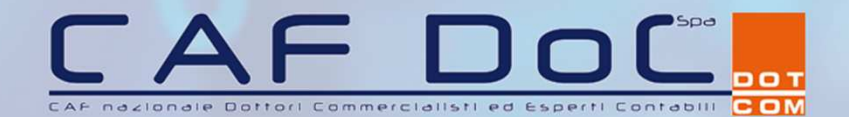

- 0 X Consolle PCT - 2.5.4 3 LIVE 1 registri selezionati 3 Selezione Registri e Uffici i Sommario V Agenda ð, Scadenze Ricerca Giurisprudenziale Ricerca Documenti 6 2 Ufficio/Registro: -Gestione Criterio di Ricerca Fascicoli Ruolo Generale er Numero O Sentenza **Tipologia Numero:** O Sezionale per Giudice, 5 ○ Campione Civile Parti, Date Ricerca Atti Inviati e Ricevuti O per Bene 2013 4 Numero: 101 Anno: Ufficio Numero RG Data Udienza Giudice Sezione Parte Controparte LIVES Consultazione Dettagli 6 7 Registri Fascicolo 22 Comunicazioni Anagrafica da U.G. Parti Abituali Com Spa Depositi Telematici Configurazione bot Stampa Z R Utente: ELENA SARA COMETTO P.d.A.: pct.opendotcom.i... Ruolo Live! : C.T.U. Feedback Versione : 2.5.4

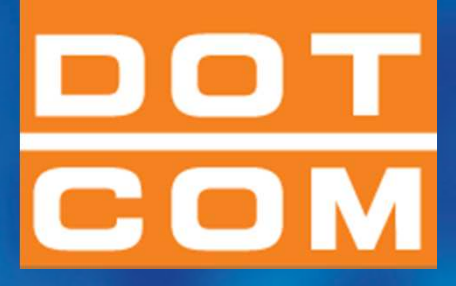

# **Conta su di noi**

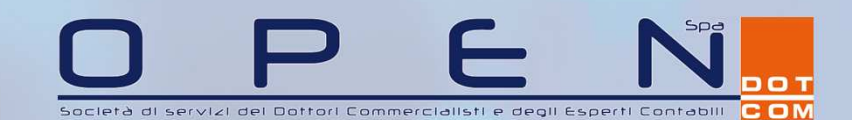

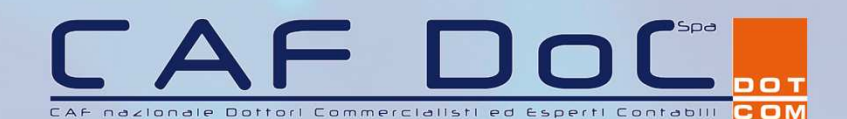